راهنمای ارسال درخواست رزرو کتاب توسط کاربران و اعضا در نرمافزار آذرسا

« کتابفانه مر کزی دانشگاه علوم پزشکی تهران »

توجه : کاربر یا عضوی که در نرمافزار ثبتنام نموده، و عضو یکی از کتابخانهها میباشد، در صورتی که به رزرو کتابی نیاز دارد، لازم است مراحل زیر را انجام دهد.

۱. با نام کاربری و کلمه عبور وارد نرمافزار به آدرس «lib.tums.ac.ir» شوید.

| C D & Hib.tums.ac.ir/faces/login.jsp   | 8                                     | E 岱                                     |
|----------------------------------------|---------------------------------------|-----------------------------------------|
| درگاههای جستجو + پرسش و پاسخ + ثبت نام |                                       | دانشگاه علوم پزشکی تهران،کتابخانه مرکزی |
| 1000 65                                | 151110                                | TE I                                    |
|                                        | ورود به سیستم                         |                                         |
|                                        | mrezaei 🛔                             |                                         |
|                                        | ← ← ← ← ← ← ← ← ← ← ← ← ← ← ← ← ← ← ← |                                         |
|                                        | ورود                                  |                                         |

۲. پس از ورود، در بالای صفحه گزینه «پروفایل- نام عضو» قابل مشاهده می باشد.

| کی معاول در معامل در معال می معاول در معامل در معامل معامل معامل معامل معامل معامل معامل معامل معامل معامل معام<br>و ب ا همه موارد ب ا معامل معامل در معامل معامل معامل معامل معامل معامل معامل معامل معامل معامل معامل معامل معام |                      | ىلوم پرسىي                          | نهران، تنابخانه مر تری                            | در داههای جسنجو ∗ پرس | پرسش و پاسح ▼ پروفایل – | - رضانیان ۲          | خروج راهنما |
|----------------------------------------------------------------------------------------------------|----------------------|-------------------------------------|---------------------------------------------------|-----------------------|-------------------------|----------------------|-------------|
| ) جستجو مدارک<br>بستجو در همه موارد ∨<br>و ∨ همه موارد ∨                                                                                                    |                      | T                                   |                                                   |                       |                         |                      | 11          |
| ) جستجو مدارک<br>جستجو در همه موارد ۷<br>و ۷ همه موارد ۷ مان                                                                                                    |                      | - Mari                              | 1.2.1                                             | NO IN IN              | 2 (1)                   |                      | 10.00       |
| ستجودر همه موارد ب<br>و ب همه موارد ب مان                                                                                                    | ) جستج               | مدارک                               |                                                   |                       |                         |                      |             |
| و ۷ همه موارد ۷                                                                                                    |                      |                                     |                                                   |                       | ساختار                  | واژه(ها)             | ~           |
|                                                                                                    | ستج <mark>و</mark> د | همه موارد                           | ~                                                 |                       |                         |                      |             |
| و ۷ همه موارد ۷                                                                                                    | نستجو د<br>و         | همه موارد<br>همه موارد              | ✓                                                 |                       | ساختار                  | واژه(ها)             | ~           |
| مراكز انتخاب نماييد                                                                                                    | ستجو د.<br>و<br>9    | همه موارد<br>همه موارد<br>همه موارد | ✓           ✓           ✓           ✓           ✓ |                       | ساختار<br>ساختار        | واژه(ها)<br>واژه(ها) | ×<br>×      |

۳. در مرحلهی بعد، از منوی درگاههای جستجو، زیر منوی مدارک، وارد بخش جستجوی پیشرفته شوید.

| دانشگاه عا       | وم پزشکی ت    | نهران،كتابخان | نه مرکزی |            | درگاههای جست  | پرسش و | باسخ 🔹 پروف | بل – ر    | رضائيان 🔻      | فروج راھ |
|------------------|---------------|---------------|----------|------------|---------------|--------|-------------|-----------|----------------|----------|
| -                | -             |               |          | The second | مدارک ۲       |        | جستجوی پیش  | رفته      | 1              |          |
|                  |               |               |          |            | مستندات 🛪     |        | مرور        | and a man |                |          |
|                  |               |               |          |            | منابع ديجيتال |        | جستجو در س  | بر کتاب   | بخانه ها       |          |
|                  |               |               |          |            | تمام متن      |        |             |           |                |          |
| All Contractions |               |               | A 11     | -          | اصطلاحنامه    |        |             |           | and the second |          |
| Q جستجو م        | دارک          |               |          |            | درختواره      |        |             |           |                |          |
| جستجو در         | همه موارد     | ~             |          |            |               |        | ساخ         | نار       | واژه(ها)       | ~        |
| <b>∨</b> 9       | همه موارد     | ~             |          |            |               |        | ساخ         | نار       | واژه(ها)       | ~        |
| × 9              | همه موارد     | ~             |          |            |               |        | ساخ         | تار       | واژه(ها)       | ~        |
| مراكز            | انتخاب نماييد |               |          |            |               |        |             |           |                |          |

۴. در همین صفحه یعنی جستجوی مدارک، عنوان کتاب مورد نظر خود را جستجو کنید. بدین صورت که عنوان کتاب مورد نظر را تایپ نموده سپس نوع ماده و مرکزی که درآن عضویت دارید را نیز انتخاب، و روی گزینه «جستجو» در پائین صفحه کلیک نمائید.

| ۲         همه موارد ۲         ساختار واژه(ها) ۲           ۲         همه موارد ۲         ساختار واژه(ها) ۲           ۲         دانشکده بهداشت ۲ | و<br>و<br>مراک |
|----------------------------------------------------------------------------------------------------|----------------|
| <ul> <li>◄ همه موارد ◄</li> <li>اكر</li> <li>واژه(ها)</li> <li>اكر</li> <li>دانشكده بهداشت ★</li> </ul>                                        | و<br>مراک      |
| کز دانشکده بهداشت بر                                                                                                    | مراك           |
|                                                                                                    |                |
|                                                                                                    |                |
|                                                                                                    |                |
| وع ماده کتاب فارسی 🗶 ا                                                                                                    | نو             |
| محل نگهداری انتخاب نمایید (ب <sup>ی</sup> ان انتخاب نمایید                                                                                     | •              |
| سَناسه بازيابي 🗸 التخاب کنيد 🗸                                                                                                    | ۵              |
| وع رکورد همه موارد ◄                                                                                                    | نو             |
|                                                                                                    |                |
|                                                                                                    | 🕥 تاريخ        |

۵. پس از پیدایش کتاب، روی کلمه «موجودی» کلیک کنید، تا مشخصات کتاب را مشاهده نمائید.

| وع مدرک                       |      | ىغداد ركوردها 20 ∨                                          |
|-------------------------------|------|-------------------------------------------------------------|
| كتاب فارسى                    | (1)  | مرتب سازی بر اساس رتبه 💌 صعودی ۷ و مرتب نشد 🛰 صعودی 💙 انجام |
|                               | *    | التخاب: تمامى موارد   هيچكدام                               |
| موضوعات مرتبط                 |      | 1. []                                                       |
| کتابخانه های دانشگاهی- ایران- | (1)  | عنوان : استانداردهای کتابخانه های دانشگاهی ایران            |
| استانداردها                   |      | پدیدآور : تعاونی، شیرین (خالقی)                             |
|                               |      | تاریخ دشر : ۱۳۸۰.                                           |
| بديداوران مرتبط               |      | ناشر : گتابخانه ملی جمهوری اسلامی ایران                     |
| جعفر، مهراد                   | (1)  | شماره راهنما : ۲۳۸۰ ۵۱۳۵ Z۶۷۵                               |
| تعاونی ، شیرین(خالقی)         | (1)  | مرکز : دانشکده بهداشت                                       |
| تعاونی، شیرین (خالقی)         | (1)  | افزودن به تشاجله سجعنى                                      |
| . 24                          | 1445 |                                                             |

۶. در این مرحله، برای رزرو کتاب مورد نظر، از سمت چپ صفحه روی «درخواست رزرو» کلیک نمائید.

|                           | بازگشت                                                                                    | کورد قبلی 🕴 رکورد بعدی                                  | , |
|---------------------------|-------------------------------------------------------------------------------------------|---------------------------------------------------------|---|
| 🗟 آدرس ثابت               | " استانداردهای کنابخانه های دانشگاهی ایران "                                              |                                                         |   |
| 📝 ویرایش اطلاعات          | / تنوین: شیرین تعاونی                                                                     |                                                         |   |
| 🗃 کپی رکورد در حافظه      |                                                                                           |                                                         |   |
| 📲 افزودن به کتابخانه شخصی | تعاونی، شیرین (خالقی)                                                                     | نام شخص به منزله سر شناسه · (مسئوليت معنوي درجه اول ) ː |   |
| 🗐 پیشنداد خرید            | استانداردهای کتابخانه های دانشگاهی ایران [کتاب]/ تدوین: شیرین تعاونی<br>بسیر بود. در سند. | عنوان و نام پدیداور                                     |   |
|                           | 25/10 مالف/١٢/ ٢٥                                                                         | ردہ بندی کنگرہ :                                        |   |
| 🖉 درخواست رزرو            | تهران: کتابخانه ملی جمهوری اسلامی ایران، ۱۳۸۰.                                            | وضعيت نشر :                                             |   |
|                           | هشت،۱۸۷ ص.                                                                                | صفحه شمار :                                             |   |
|                           | زبان: فارسی                                                                               | يادداشتهاي كلي                                          |   |
|                           | ص.ع. به انگلیسی: Standards for Iranian university libraries.                              | يادداشتهاي مربوط به عنوان و پديدآور                     |   |
|                           | چاپی                                                                                      | يادداشتهاي مربوط به نشر، بخش و غيره                     |   |
|                           | همکاران اصلی: پوری سلطانی، مهرانگیز حریری، جعفر مهراد                                     | يادداشتهاي مربوط به مندرجات                             |   |
|                           | کتابخانه های دانشگاهی- ایران- استانداردها                                                 | موضوع                                                   |   |
| No Image                  | تعاونی ، شیرین(خالقی)                                                                     | شناسه افزوده                                            |   |
| تصوير بدارد               | سلطانی، پوری                                                                              | :                                                       |   |
| I                         | حریری، مهرانگیز                                                                           | :                                                       |   |
|                           | جعفر، مهراد                                                                               | :                                                       |   |
|                           | متابخانه ملی جمهوری اسلامی ایران                                                          | :                                                       |   |
|                           | BF                                                                                        | نوع مدرک :                                              |   |
|                           | ۵۱۱۱۱بوریحان                                                                              | شماره مدرک :                                            |   |
|                           | فارسى                                                                                     | زبان مدرک :                                             |   |

« کتابفانه مر کزی دانشگاه علوم پزشکی تهران »

۷. در صفحه بخشهای مدرک، از قسمت لیست رزروها، رکورد مربوطه را انتخاب و در بخش عملیات، روی تیک سبز رنگ کلیک نمائید.

|                | جستجو 🔍 | ىكدە بھداشت 🖌 | ه کتابخانه دانش | نابخان |
|----------------|---------|---------------|-----------------|--------|
|                |         |               | مدرک            | های ا  |
|                |         |               | زروها           | ىت رز  |
|                |         |               | 40              | ) A    |
| محل نگهداری    | قسمت    | جزء           | جلد             | اب ا   |
| دانشکده بهداشت |         |               | ١               | (      |
|                |         |               |                 |        |
|                |         |               |                 |        |

۸. سپس در صفحهی جدید، برای ارسال درخواست خود روی «رزرو» کلیک کنید.

|                    |              |           |               |                           | عنوان: استانداردهای کتابخانه های دانشگاهی ایران<br>شماره مدرک: ۱۱۱۹۹بوریحان<br>ناشر: کتابخانه ملی جمهوری اسلامی ایران<br>جلد: ۱ |
|--------------------|--------------|-----------|---------------|---------------------------|----------------------------------------------------------------------------------------------------|
|                    |              |           |               |                           | ه رزروهای انجام شده روی مدرک                                                                                                    |
|                    | 1. IT IT     | L. 17 -1  | .:  <u>.</u>  |                           | یست رزروها<br>🔤 🖬 :                                                                                                    |
| وصعيت              | ہ ہریج       | ار تاريخ  | مانعاه        |                           | یف<br>وردی برای نمایش وجود ندارد                                                                                                |
| ایش مشخصات رکورد 🔶 | بازگشت به نم | 🥠 9000    |               |                           |                                                                                                    |
|                    |              |           |               |                           |                                                                                                    |
|                    |              |           |               |                           |                                                                                                    |
|                    |              |           |               |                           | ~                                                                                                    |
|                    |              | ه (زار) » | ىلوم دزشكے تر | تتابفانه مر کزی دانشگاه ع | ) »                                                                                                    |

۹. در این مرحله، برای اطمینان از درستی کتاب انتخاب شده جهت رزرو، اطلاعات مدرک مجددا قابل نمایش می باشد.

نکته: انتخاب بازه زمانی رزرو متغیر است و به سیاستهای کتابخانهای که عضو آن هستید بستگی دارد. بنابراین پس از انتخاب بازه زمانی روی گزینه «تایید» کلیک نمائید.

| للاعات مدرک                                     |
|-------------------------------------------------|
| کتابخانه: کتابخانه دانشکده بهداشت               |
| عنوان: استانداردهای کتابخانه های دانشگاهی ایران |
| شماره مدرک: ۱۱۱۹۵ابوریحان                       |
| ناشر: کتابخانه ملی جمهوری اسلامی ایران          |
| جلد: ۱                                          |
| خاب بازه زمانی                                  |
| از تاریخ 😽 📫                                    |
| 📸 1402/9/13 👘 🐈 تا تاريخ                        |
| ع درخواست                                       |
| * 💿 رزرو عادی                                   |
| ه قابل تغییر است؟                               |
| 📩 🔿 بله 🍙 خبر                                   |

۱۰. پس از تایید توسط عضو، سیستم وضعیت درخواست شما را در بخش لیست رزروها به نمایش در می آورد و کارشناس کتابخانه مورد نظر، درخواستهای ارسالی توسط اعضا را بررسی و موافقت یا عدم موافقت کتابخانه را مشخص خواهد نمود.

|                                |                        |                             | های کتابخانه های دانشگاهی ایران<br>۱۱۱۱۹بوریحان<br>لی جمهوری اسلامی ایران | عنوان: استاندارد<br>شماره مدرک: ۵<br>ناشر: کتابخانه م<br>جلد: ۱ |
|--------------------------------|------------------------|-----------------------------|---------------------------------------------------------------------------|-----------------------------------------------------------------|
|                                |                        |                             | ده روی مدرک                                                               | لیه رزروهای انجام ش<br>لیست رزروها<br>ها 🎒 🌈                    |
| وضعیت<br>درخواست جدید          | تا تاریخ<br>۱۴۰۲/۰۹/۱۳ | از تاریخ<br>۱۴۰۲/۰۹/۱۲      | کتابخانه<br>کتابخانه دانشکده بهداشت                                       | رديف<br>1                                                       |
| بازگشت به نمایش مشخصات رکورد 🔶 | رزرو 🌄                 |                             |                                                                           |                                                                 |
|                                | وم پزشکی تهران »       | کتابفانه مر کزی دانشگاه علر | »»                                                                        |                                                                 |

۱۱. در صورت تایید یا عدم تایید توسط کارشناس، وضعیت درخواست شما تغییر خواهد کرد و از طرف نرمافزار کتابخانه، ایمیلی جهت عضو ارسال خواهد شد تا رزرو یا عدم رزرو به عضو اطلاع داده شود.

|                               |                                       |            |          | دانشگاهی ایران<br>ی ایران | های کتابخانه های<br>۱۱۱۱۹بوریحان<br>بلی جمهوری اسلام | عنوان: استاندارد<br>شماره مدرک: ۵<br>ناشر: کتابخانه م<br>جلد: ۱ |  |
|-------------------------------|---------------------------------------|------------|----------|---------------------------|------------------------------------------------------|-----------------------------------------------------------------|--|
|                               |                                       |            |          |                           | نده روی مدر ک                                        | کلیه رزروهای انجام ش                                            |  |
|                               |                                       |            |          |                           |                                                      | ▼لیست رزروها<br>ها ها م                                         |  |
| يت                            | خ وضع                                 | تا تاريو   | از تاریخ |                           | كتابخانه                                             | رديف                                                            |  |
| تاييد شده                     | 116+1/+1/114                          | 16+4/+4/14 |          | دانشکده بهداشت            | كتابخانه                                             | 1                                                               |  |
| ازگشت به نمایش مشخصات رکورد 🏷 | رزرو 🛃 بازگشت به نمایش مشخصات رکورد 🗲 |            |          |                           |                                                      |                                                                 |  |

| 🛛 رزرو 🖉                               | 8 C                                                                                                    |
|----------------------------------------|----------------------------------------------------------------------------------------------------|
| libportal@sina.tums.ac.ir<br>≩ to me ▼ | 10:39AM (5 minutes ago) 🔥 🔶 :                                                                                                    |
|                                        | دام عصون رضانیان<br>شماره عضوریت<br>کابنانه گفیفقه دانشگاه بیوانیت<br>درخواست رزری آیلی شد                                              |
|                                        | عوان سرفه: <u>استقدار های کتابهقانه های دانشگاهی ایران</u><br>پیپارد: تطوفی، خبرین (خاطی)<br>از تاریخ: ۲۱/۹۰/۲۰۱۶<br>عا تاریخ: ۲۱/۹۰/۲۰ |

۱۳ .در پایان، شما میتوانید تمامی مدارک رزرو شده خود را از منوی پروفایل و زیرمنوی «مدارک رزرو شده» مشاهده کنید.

|        |       | رضائیان                 |             |             |            |            |          |     |      |     | Same .                | 1      |
|--------|-------|-------------------------|-------------|-------------|------------|------------|----------|-----|------|-----|-----------------------|--------|
|        | ų,    | كتابخانه شخصى           |             |             |            |            |          |     |      |     | 711                   | 1      |
|        | امانت | مدارک در دست            |             |             | 10         |            |          |     |      |     | 1.20                  |        |
| -      | ٥.    | مدارک رزرو شد           | -           | 1000        | 5 V        |            | 2.2      |     | -    |     |                       |        |
| 0      |       |                         |             |             |            |            |          |     |      |     | ، رزروها              | ▼ ليست |
| عمليات | وضعيت | کتا <mark>ب</mark> خانه | شماره عضويت | نوع درخواست | تا تاريخ   | از تاریخ   | كتابخانه | جزء | قسمت | جلد | عنوان مدرک            | رديف   |
| -      |       | كتابخانه                |             | رزرو عادی   | 14.1/.9/14 | 16.1/.9/14 | كتابخانه |     |      | 1   | استانداردهای کتابخانه | 1      |

« کتابفانه مر کزی دانشگاه علوم پزشکی تهران »